# 🗙 فايبرتک

شركت رويين پولاد ايرانيان

# Axis 4 limit alarm

FiberTechco.com

Info@Fibertechco.com

0936 672 7860

021-4425 6402

021-4423 0641

تهران، شهرک صنعتی شمس آباد، بلوار امیرکبیر، پلاک 21A

# Alarm : Axis 4 Limit + , Axis 4 Limit -

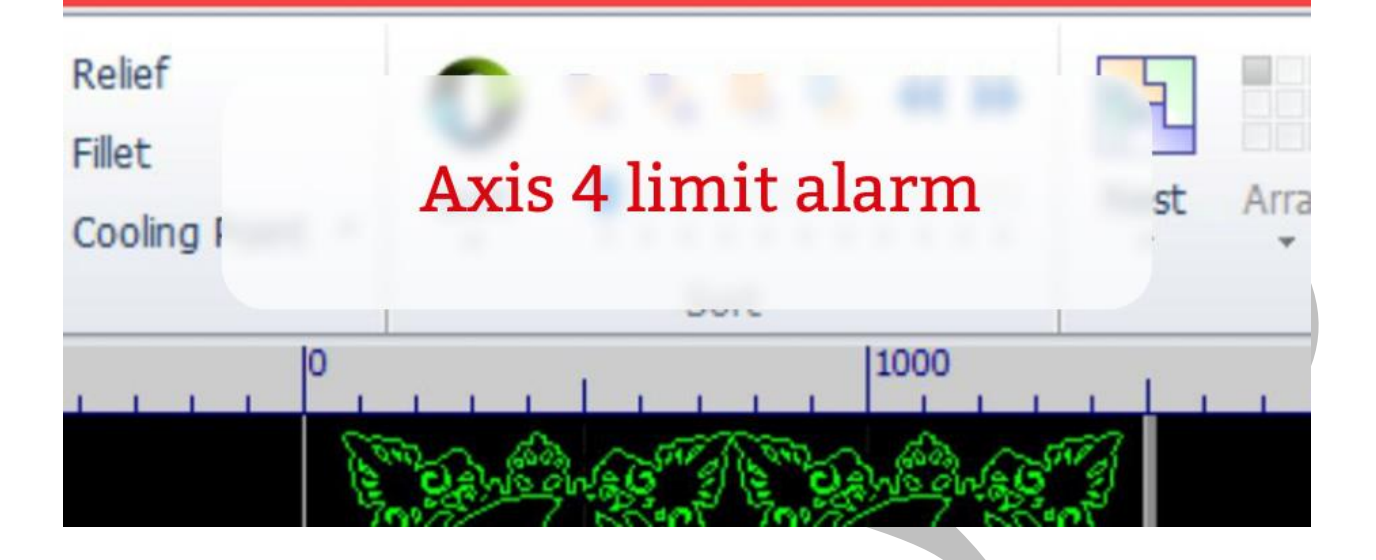

بروز Axis 4 limit alarm معمولاً در زمانی رخ میدهد که مشکلی در فوکوس خودکار وجود داشته باشد.

بنابراین مطابق با ویدئوی زیر، اول بهتر است که این مشکل در فوکوس را بررسی کنید و سپس به رفع Axis 4 limit بپردازید:

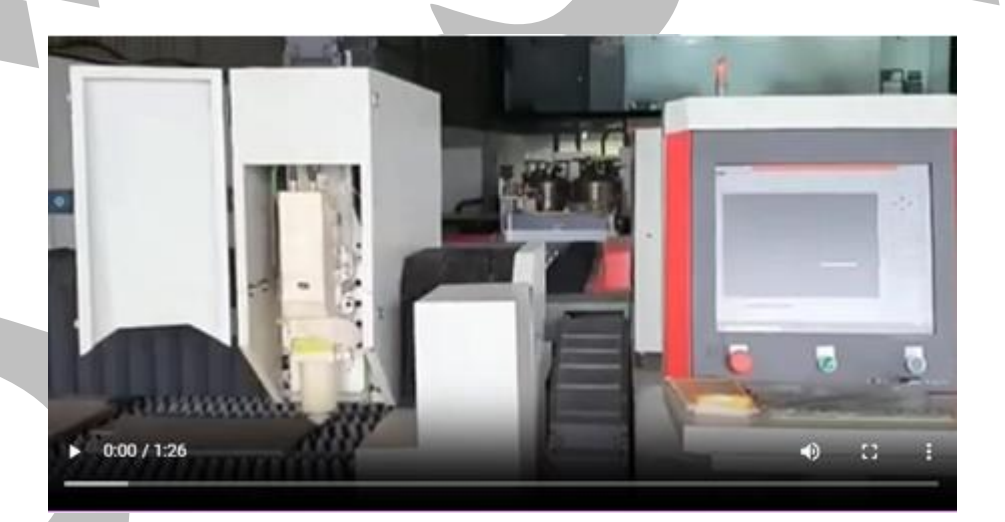

جهت مشاهده ويدئو روى لينك زير كليك كنيد

راه حل آلارم Axis 4 limit

ممکن است اپراتور، موقعیت فوکوس را در تنظیمات برش کمتر یا بیشتر از محدودهی تعریف شدهی نرم افزار وارد کند.

به همین دلیل این احتمال وجود دارد که مجموعه لنز درون هد لیزر، خارج از محدوده ارسال داشته باشد و آلارم Axis 4 limit در نرم افزار سیپ کات ظاهر شود.

آلارم Axis 4 limit در سیپ کات، یکی از دو حالت زیر است:

- Axis 4 limit •
- Axis 4 limit + •

بروز این خطا از حرکت دستگاه جلوگیری میکند اما راه حل آلارم Axis 4 limit در نرم افزار سیپ کات چیست؟

در ادامه به بررسی این موضوع خواهیم پرداخت پس همراه ما باشید.

شایان ذکر است شرکت فایبرتک، یکی از بزرگترین واردکنندگان دستگاههای لیزری است.

در این راستا اگر قصد تهیهی دستگاه برش را برای خط تولید خود دارید، میتوانید برای کسب اطلاعات بیشتر دربارهی این محصول و تهیهی آن به صفحهی قیمت دستگاه برش لیزر مراجعه کنید.

#### بررسى Axis 4 limit alarm

همان طور که اشاره کردیم با بروز آلارم Axis 4 limit در Cypcut، حرکت دستگاه متوقف می شود.

آسان ترین راه حل هشدار Axis 4 limit در نرم افزار سیپ کات، تغییر مقدار تعیین شده به سمت صفر است.

| Beam width:     | 0 ~   | x   |           |            |                              |
|-----------------|-------|-----|-----------|------------|------------------------------|
| Focus pos:      | 10 🗙  | mm  |           | s <u> </u> | Step 9.91mi∨<br>Burst: 20% ∨ |
| Laser on delay  | 200 ~ | Inc | Focus Pos | 10 🗸 🔰     | - + 🔿 😣                      |
| Laser off delay | 0 ~   | ms  | Mark      | Go Marker  | 📁 Marker 🕶                   |

این روش، آسان ترین روش حل این آلارم است اما مشکلات دیگری نیز در بروز آلارم Axis 4 limit دخیل هستند که در ادامه به بررسی آنها میپردازیم. مشکل اول: صفر نبودن مقدار فوکوس همان طور که در تصویر زیر مشاهده می کنید، باید از کلیدهای + و – استفاده کنید تا محور چهارم (4<sup>th</sup> Axis) را به محدودهی عملیاتی بر گردانید.

| چهارم به صفر | Fast       20mm/s         Jog Cut          Focus Pos       10         با فشردن کلید | <ul> <li>Step</li> <li>9.91m</li> <li>Busst:</li> <li>20%</li> <li>20%</li></ul> | سپس باید روی کلید<br>بر گردد. |
|--------------|-------------------------------------------------------------------------------------|----------------------------------------------------------------------------------------------------|-------------------------------|
|              | □ Fast 20mm/s ∨<br>□ Jog Cut …<br>Focus Pos 0.000 ∨                                 | Step 9.91mi<br>Burst: 20%<br>> • • • • • • •                                                                                                    | set ا, Alarm را               |
|              | -<br>Draw System<br>Time                                                            | Alarm                                                                                                    |                               |

اما گاهی اوقات با انجام مراحل بالا، همچنان Axis 4 limit alarm باقی است. در این حالت باید چه کاری انجام داد؟

### مشكل دوم: آلارم محور X

اگر روش اول را اجرا کردید اما همچنان آلارمهای زیر برقرار بود، Origin را اجرا کنید تا آلارم محور X رفع شود و همهی محورها ریست (Reset) شوند.

# Alarm: Axis 4Limit-, XAxisLimit+

اگر نیاز بود، تک تک محورها را از منوی CNC و زیر منوی Origin به مبدأ برگردانید.

|    |                |     | 4        | 6    | ŝ         | 5                  |            | A-9        |            |     |
|----|----------------|-----|----------|------|-----------|--------------------|------------|------------|------------|-----|
| Jp | Find<br>Edge - | PLC | Layer    | Task | Multifile | Return<br>Origin * | Path       | Ballbar    | BCS100     | QCW |
|    |                | W   | ork Para | ms   |           | All a              | xes        |            |            |     |
|    | 2000           | 1   | 11       | 1000 | 1 1 1 1   | X Or<br>Y Or       | nly<br>nly |            |            |     |
|    |                |     |          |      |           | Initia             | alize dua  | l-drive ga | ntry       |     |
|    |                |     |          |      |           | Initia             | alize gan  | try when   | return ori | gin |

یا اینکه با استفاده از کلیدهای جهتیِ ریموت کنترل، محورهای X و Y را به سمت وسط دستگاه و جایی که ورق قرار دارد، هدایت کنید.

سپس با استفاده از کلید Z، هد را تا نزدیکی ورق بیاورید تا آلارم محور X، Y و Z رفع شود.

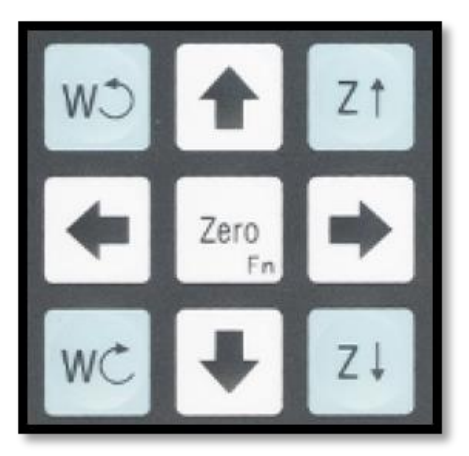

مشکل سوم: گیر کردن عدد فوکوس در یک مقدار ثابت با انجام مراحل قبلی، آلارم X رفع می شود اما هشدار Axis 4 limit همچنان باقی است و هرچه تلاش می کنید، عدد فوکوس مجدداً به 9- بازمی گردد.

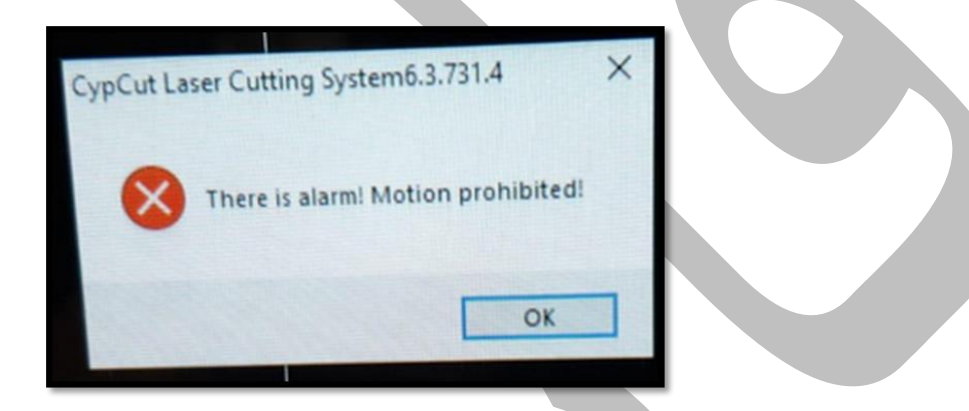

در این حالت راه حل هشدار Axis 4 limit در نرم افزار سیپ کات چیست؟ در قسمت زیر، راه حل را مرحله به مرحله توضیح دادهایم:

- سیپ کات را ببندید و دوباره باز کنید.
  - هد را روی ورق قرار دهید.
  - فوكوس را در لايهبندى صفر كنيد.

| Beam width:    | 0 ~   | х  |
|----------------|-------|----|
| Focus pos:     | 0 ~   | mm |
| Laser on delay | 200 ~ | ms |
|                |       |    |

• سپس کشوی Focus Pos را در پنل باز کنید و به صورت دستی، فوکوس را صفر تایپ کنید.

| Jog Cut ···       |   |     |      | B     | urst: 20% ~ |
|-------------------|---|-----|------|-------|-------------|
| Focus Pos 0.000 V |   |     | 00 ~ |       | - + 😋 😣     |
|                   |   |     | 0.   | arker | 💹 Marker 🕶  |
|                   | 0 | a   |      | iming | Laser       |
|                   | • | 9   | с    | Now   | Gas 💌       |
| 4                 | 5 | 6   |      |       | 000         |
| 1                 | 2 | 3   |      |       |             |
| 0                 |   | +/- | OK   | ause  | 😣 Stop      |
| 1                 | - |     | -    | 1     |             |

| F | Focus Pos |   |     | 00 |
|---|-----------|---|-----|----|
|   |           |   |     | 0. |
|   | 7         | 8 | 9   |    |
|   | 4         | 5 | 6   | Ľ  |
|   | 1         | 2 | 3   | 07 |
|   | 0         | 5 | +/- | OK |

#### نکته:

گاهی اوقات ممکن است با انجام روشهای فوق، فوکوس صفر شود اما با اجرای یک فرمان دیگر (مثلاً کلیک روی صفحه ترسیم)، فوکوس دوباره روی یک عدد ثابت (مثلاً 3+) گیر کند و آلارم Axis 4 limit در نرم افزار سیپ کات رخ دهد.

در این مواقع باید چه کار کرد؟

در این حالت باید فوکوس را در لایهبندی و سپس در کنترل پنل صفر کنید و نرم افزار را ببندید و کامپیوتر را خاموش کنید.

بعد از خاموش کردن کامپیوتر باید لیزر، سروو و چیلر را هم خاموش کنید و درنهایت سوئیچ اصلی Main) (Switch) را بچرخانید و خاموش کنید.

حال باید چند دقیقه منتظر بمانید و دوباره سیستم را روشن و نرم افزار را باز کنید.

در این مرحله، اصولاً باید آلارم Axis 4 limit در سیپ کات رفع شده باشد.

اما اگر رفع نشد، روش بعدی را در پیش بگیرید.

مشکل چهارم: ضعف در اتصالات

اگر آلارم Axis 4 limit در Cypcut با استفاده از روشهای نرم افزاری حل نمیشوند، اتصالات سخت افزاری و سیمکشیها را چک کنید.

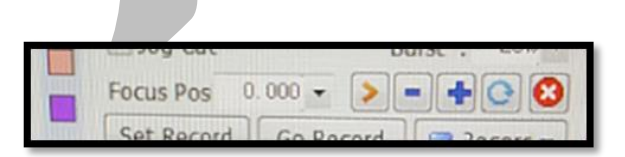

Axis 4Limit+ Axis 4Limit-Axis 4Servo alarm Axis 3Servo alarm YAxisServo alarm XAxisServo alarm برای اینکه با مشکل اتصالات بهتر آشنا شوید، در قسمت زیر چند نمونه آلارم و راه حل ارور Axis 4 limit در نرم افزار سیپ کات را ذکر کردهایم:

#### نمونه اول

به دلیل اینکه سنسور لیمیت سوئیچ داخل اتوفوکوس هد، فرمان گرفته و به این معناست که در حال عمل است؛ چراغهای آن داخل برد کنترل خاموش است. (خاموش بودن چراغ، نشاندهندهی عملکرد سنسور است.) در این حالت یکی از 4 سیم (24 ولت) که از سمت هد میآیند، قطع است و درنتیجه با وصل کردن آن، آلارم رفع میشود.

#### نمونه دوم

پس از نصب و راهاندازی، Axis 4 limit alarm در سیپ کارت برقرار است و هد اتوفوکوس BM110 کار نمی کند و به صورت دستی نیز نمی توان آن را حرکت داد. از طرفی نشانگر مدرج اتوفوکوس نیز روی 7 ثابت است.

با کلیک روی + و – در قسمت فوکوس کنترل پنل، آلارم Motion prohibited در صفحه سیپ کات ظاهر میشود.

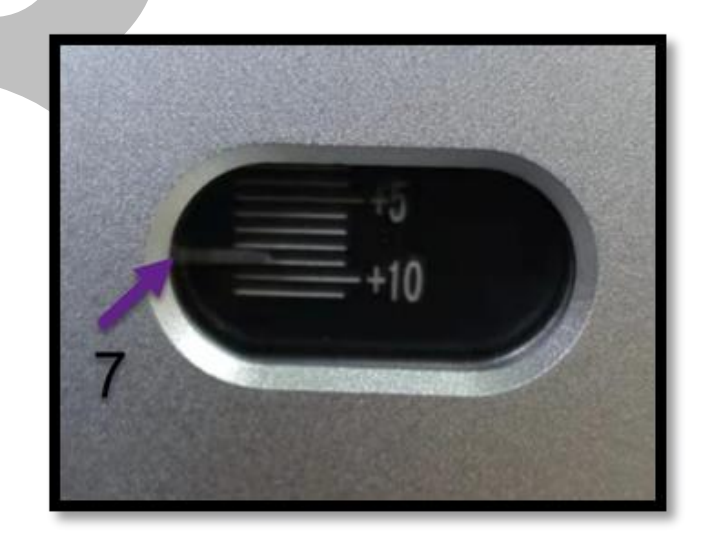

# Alarm: Axis 4Servo alarm

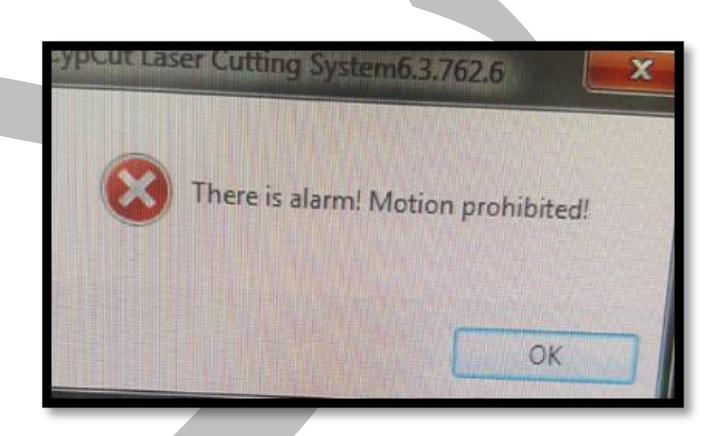

در این حالت، اتصالات و مسیر سیمکشی و برد را چک کنید و احتمالاً مشکلی ندارد.

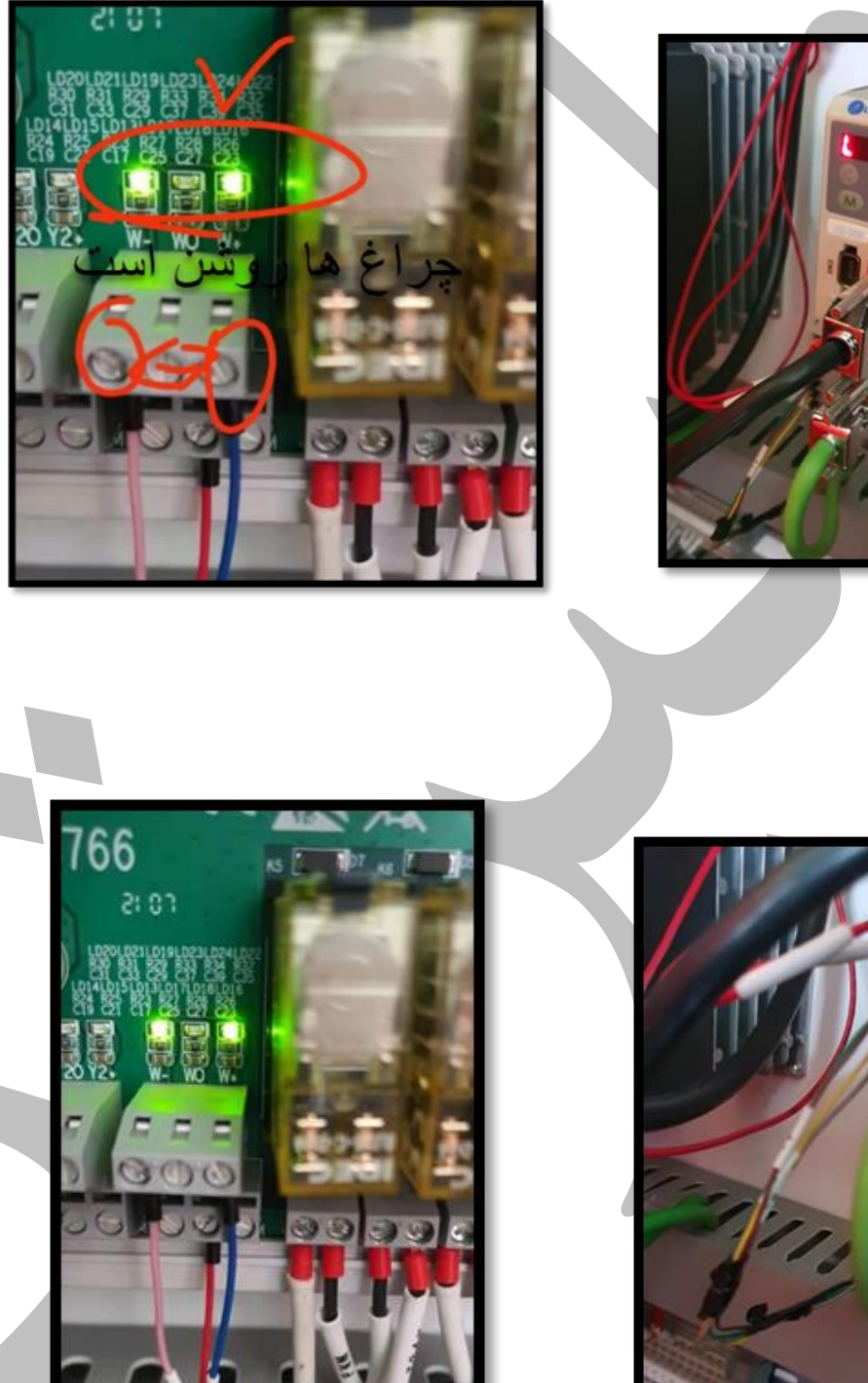

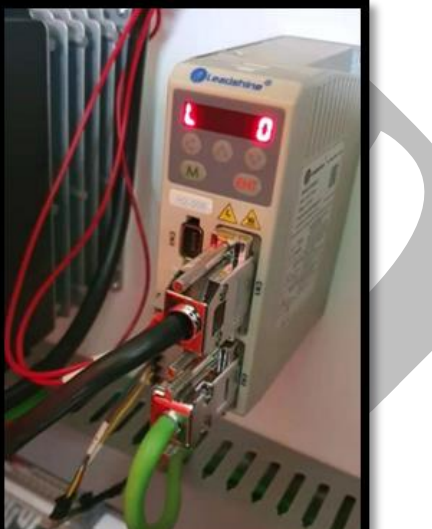

پس راه حل آلارم Axis 4 limit در نرم افزار سیپ کات در این حالت چیست؟

باید در کانفیگ و در صفحه اتوفوکوس، نرمالی کلوز (Normally close) را به نرمالی اُپن (Normally) (Open تغییر دهید.

سپس باید Servo Alarm Logic را روی NO قرار دهید. (بسته به مدل الکترونیکی لیمیت سوئیچ هد، این آیتم را می توان روی NO یا NC قرار داد.)

در این حالت، آلارم Axis 4 limit برطرف میشود.

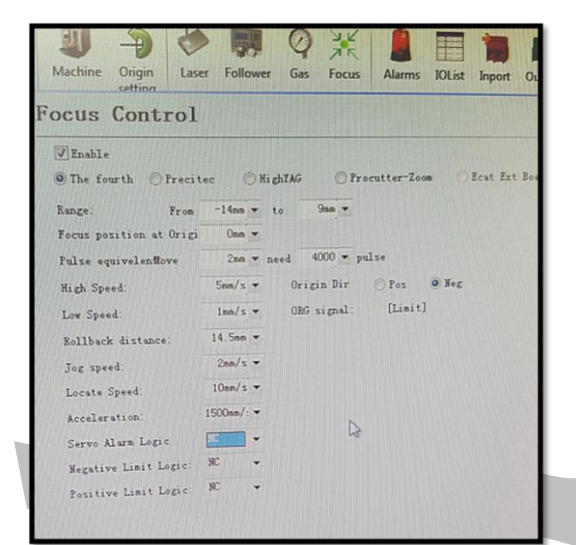

Focus Pos 0.000 🗸 👂 🗕 🕂 💽 😢

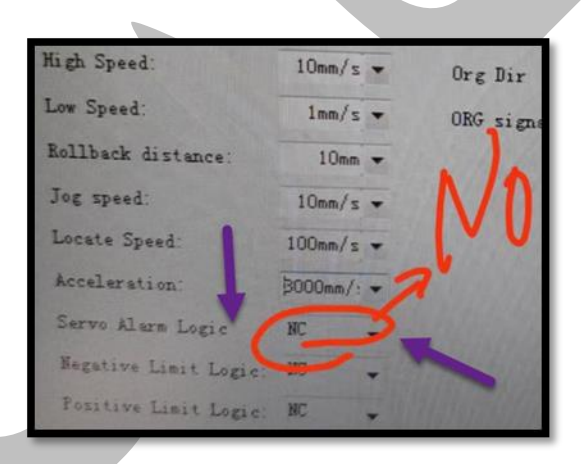

مشکل پنجم: صفر نبودن نشانگر فوکوس مدرج روی هد در این حالت مشکل این است که نشانگر فوکوس مدرج روی هد با ریست کردن فوکوس در کنترل پنل، عدد 2- را نشان میدهد.

| Focus Control           |                                   |
|-------------------------|-----------------------------------|
| The fourth OPresite     | or OHighYAG OProcutter-Zoom OPcat |
| Range: From             | -14mm v to 9mm v                  |
| Focus position at Origi | Omn 💌                             |
| Pulse equivelenMove     | 2mm ▼ need 4000 ▼ pulse           |
| High Speed:             | 5mm/s ▼ Origin Dir O Pos 💿 Neg    |

چرا؟ زیرا در کانفیگ محدوده بین 14- و 9+ تعریف شده و Origin Dir نیز Neg یا همان Nagative (منفی) است.

اما در واقعیت، میکروسوئیچِ منفی هد در موقعیت 16- قرار دارد و برای صفر کردن آن، ابتدا تا 16 عدد بالا و 14 عدد پایین میآید و این گونه روی 2- قرار می گیرد و نشانگر مدرج با عوض کردن محدوده به 16- روی صفر ثابت میشود.

| V Enable                |              |                  |        |
|-------------------------|--------------|------------------|--------|
| • The fourth OPrecite   | c 🔘 Hi ghYAG | 🔘 Procutter-Zoom | 🔵 Ecat |
| Range: From             | -16 - to     | 9mm -            |        |
| Focus position at Origi | Omm 💌        |                  | 1      |
|                         |              | 1000 3           |        |
| Pulse equivelenMove     | 2mm 🔻 need   | 4000 V pulse     |        |

## مشکل ششم: کلیک روی All Axis و افزایش خطاها

برخی مواقع با کلیک روی All Axis در Origin، پل دستگاه لیزر کمی حرکت میکند و بعد ارورهای زیر در سیپ کات پدیدار میشوند:

- Axis 4 Servo alarm •
- Axis 4 Soft limit •

Alarm: Axis 4Servo alarm, Axis 4Soft Limit-

با بروز این آلارمها در کنترل پنل، عدد فوکوس روی 22- است و علامت + در این کادر عمل می کند و عدد فوکوس به سمت صفر میرود اما آلارمها همچنان باقی هستند.

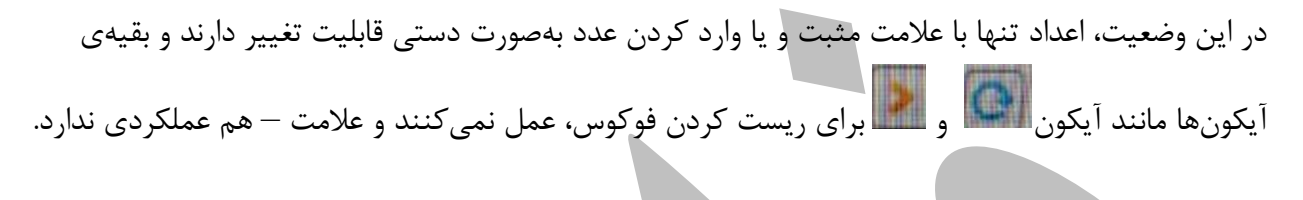

عدد روی نشانگر مدرج هد نیز با عدد موجود در فوکوس یکسان نیست. (عدد مدرج 16- و عدد کادر فوکوس 0.1 است.)

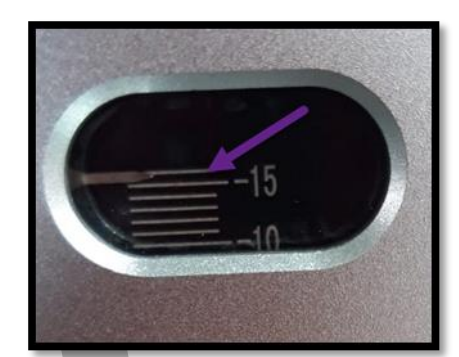

در این وضعیت، هرچه عدد فوکوس را تغییر میدهید، تأثیری در نشانگر مدرج دیده نمیشود و عدد ثابت است. اگر درایو اتوفوکوس را در هد چک کنید، آلارم ER 020 را نیز نشان میدهد.

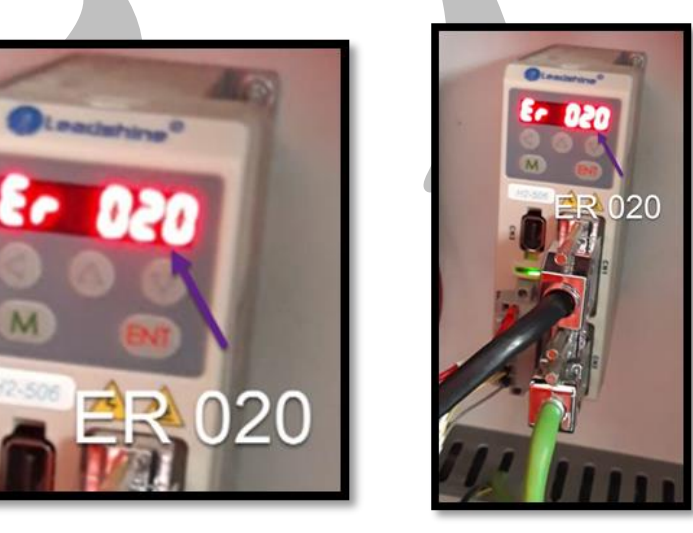

حال باید شاسی Servo را در تابلو بزنید تا سرووها خاموش شوند و بعد از چند دقیقه دوباره با فشردن شاسی Servo، سرووها را روشن کنید.

اما مشاهده می کنید که آلارم همچنان باقی است.

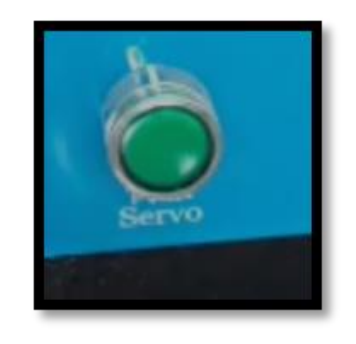

اما راه حل قطعی برای برطرف شدن این آلارم چیست؟ باید روش زیر را در پیش بگیرید:

M

H2-506

- ابتدا برق را قطع كنيد.
- با توجه به قسمت مشخص شده در تصویر زیر (سمت چپ درایو فوکوس)، یک ترمینال 8 پایه قرار گرفته است که 2 پیچ در بالا و پایین آن وجود دارد. این 2 پیچ را توسط یک پیچگوشتی ریز شل کنید و سوکت را به صورت کامل در آورید و مجدداً وصل کنید. در این حالت آلارم بر طرف می شود.

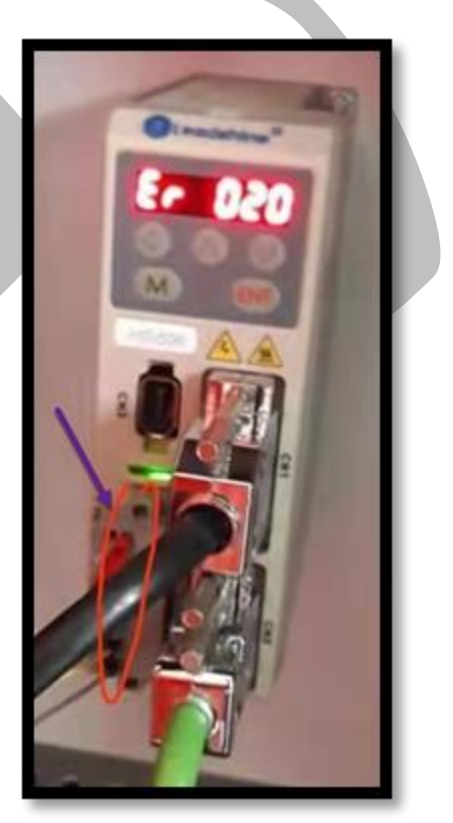

## مشکل هفتم: کالیبره کردن بی تأثیر است!

عدد فوکوس در کنترل پنل و در قسمت فوکوس روی 10+ باقی مانده است و با آیکون منفی 💶 کم نمی شود و کالیبره کردن نیز روی آن بی تأثیر است و همچنان آلارم Axis 4 limit در نرم افزار سیپ کات وجود دارد.

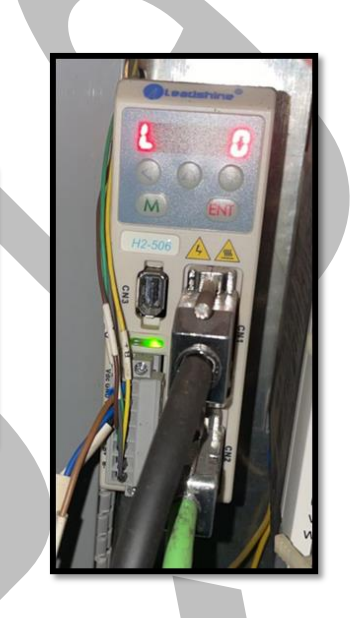

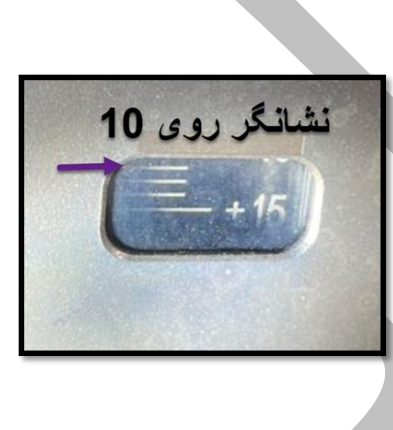

| Fast 2m/mi   | n 🔻 📋 St    | ep u. omm |
|--------------|-------------|-----------|
| 🔲 Jog Cut …  | PWI         | M: 12% -  |
| Focus Pos 10 | . 048 🔻 🔰 💻 |           |
| Set Record   | Go Record   | Mark 🚽    |

در این حالت مشاهده می شود که درایو اتوفو کوس در تابلو برق هم آلارمی ندارد.

اما چراغ W+ در برد BCL3766 خاموش است به این صورت که محور اتوفوکوس به میکروسوئیچ بالا برخورد کرده و آلارم Axis 4 limit رخ داده است.

گفتنی است فایبرتک، ارائه کننده انواع قطعات دستگاه لیزری است بنابراین اگر برد خروجی دستگاه شما خراب شده است و نیاز به تعویض دارد؛ فقط کافی است برای تعویض آن به صفحهی کارت خروجی BCL3766 کنترلر دستگاه لیزر مراجعه کنید.

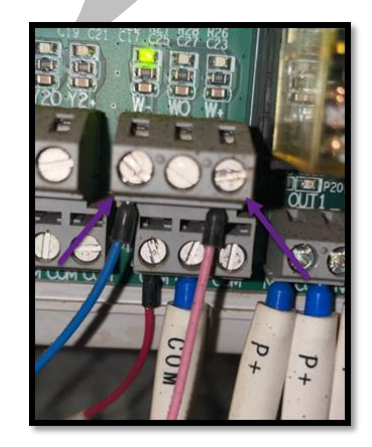

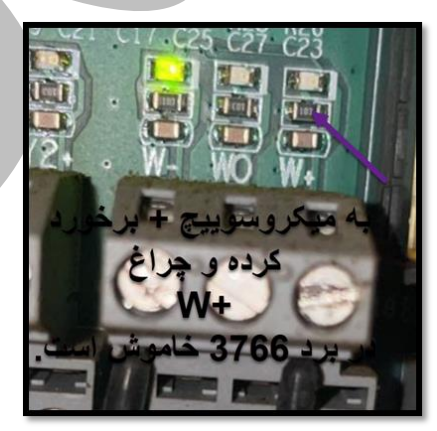

حال باید با این وضعیت چه کار کرد؟ باید سیمی که چراغش روشن بود یعنی W+ را در همان وضعیت حفظ کنید اما سیم W– را از جای خود درآورید.

سپس از سیمی که چراغش روشن است، یک جامپر به جای خالی سیم دیگر بزنید تا هر دو چراغ W+ و W- روشن شوند.

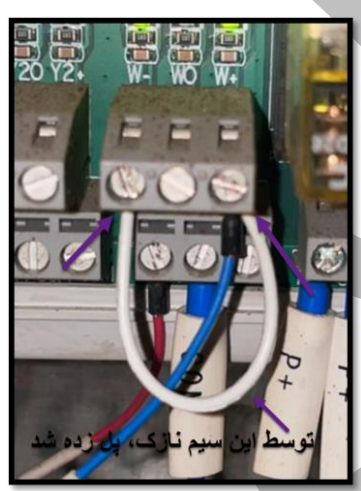

اکنون در پنل روی علامت منفی است. عدد صفر را نشان دهد.

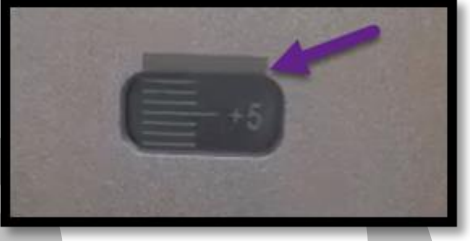

سپس پل ایجاد شده را بردارید و سیمها را به حالت اصلی بر گردانید (سیم صورتی به W+ و سیم آبی به W-). در این وضعیت مشاهده می کنید که دو چراغ روشن است و این یعنی اینکه اتوفو کوس در محدوده تعیین شده قرار دارد و از این لحاظ مشکلی وجود ندارد.

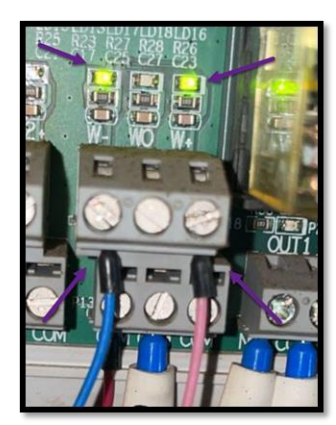

سپس در قسمت فوکوس پنل، روی آیکون 🕥 کلیک کنید تا وقتی که چرخش تمام شود و بعد روی آیکون کلیک و فوکوس را کالیبره کنید تا نشانگر مدرج هم عدد صفر را نشان دهد.

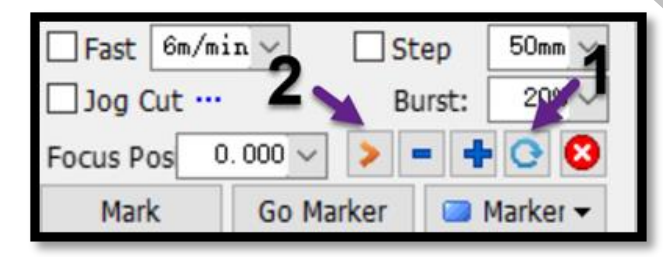

**نکته**: گاهی بعد از انجام اقدامات بالا، لازم است که سیپ کات را ببندید و نقشه را در صفحهی جدید باز کنید و برای لایه، پارامترهای جدیدی تعریف نمایید تا دیگر آلارم نداشته باشید.

> مشکل هشتم: نصب لیزر و آلارمهای جدید ممکن است بعد از نصب لیزر، با آلارمهای زیر مواجه شوید:

- Axis 4 limit +
- Axis 4 limit –
- Servo 4 alarm
- Emergency stop
- BCS100 Emergency stop

در این حالت چطور باید آلارمها را رفع کرد؟ در ادامه به بررسی و رفع این ارورها میپردازیم:

حذف Emergency stop و BCS100 Emergency stop

برای حذف Emergency stop و BCS100 Emergency stop، دکمهی Emergency را آزاد کنید.

در این حالت مشاهده میکنید که چراغ مربوط به آن یعنی input1 در برد نیز روشن و خاموش میشود. (شاسی قرمز را به داخل فشار دهید و بچرخانید تا آزاد شود.)

# در این حالت یعنی شاسی، درست عمل می کند و باید در تنظیمات کانفیگ، NC و NO در قسمت alarm چک شوند.

سپس با تغییر به NO، آلارم Emergency رفع میشود.

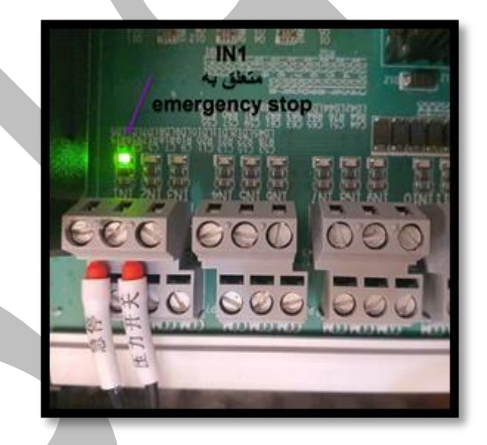

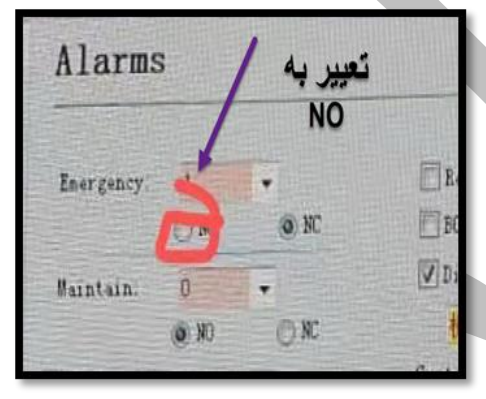

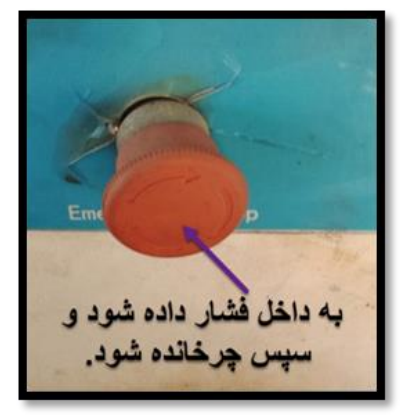

اگر میخواهید دربارهی آلارم Emergency به اطلاعات کامل تری دست یابید به مطلب <u>آلارم emergency</u> در نرم افزار سیپ کات مراجعه کنید.

حذف آلارمهای + Axis 4 limit – ، Axis 4 limit و Axis 4 limit –

برای حذف آلارمهای + Axis 4 limit- ،Axis 4 limit و Servo 4 ، باید تا چندین بار NC را به NO در قسمت Focus کانفیگ تغییر دهید.

در این حالت، گاهی آلارمها برطرف میشوند و گاهی همچنان وجود دارند و درایو اتوفوکوس هم نرمال است و خطایی ندارد.

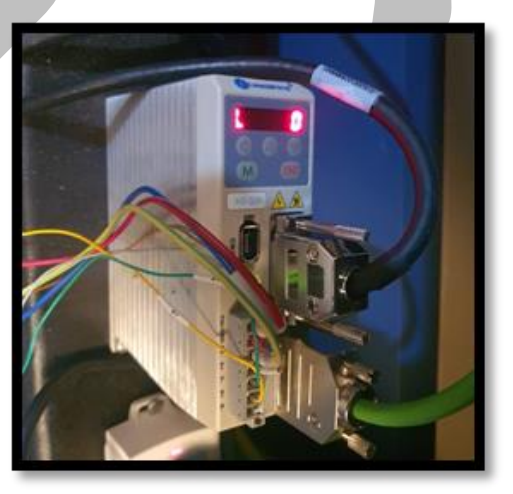

طی بررسیها اگر مشخص شد که در این شرایط، مشکل از تنظیمات کانفیگ نیست باید تنظیمات را بهصورت زیر و همانند فایلهای ضمیمه ذخیره کنید.

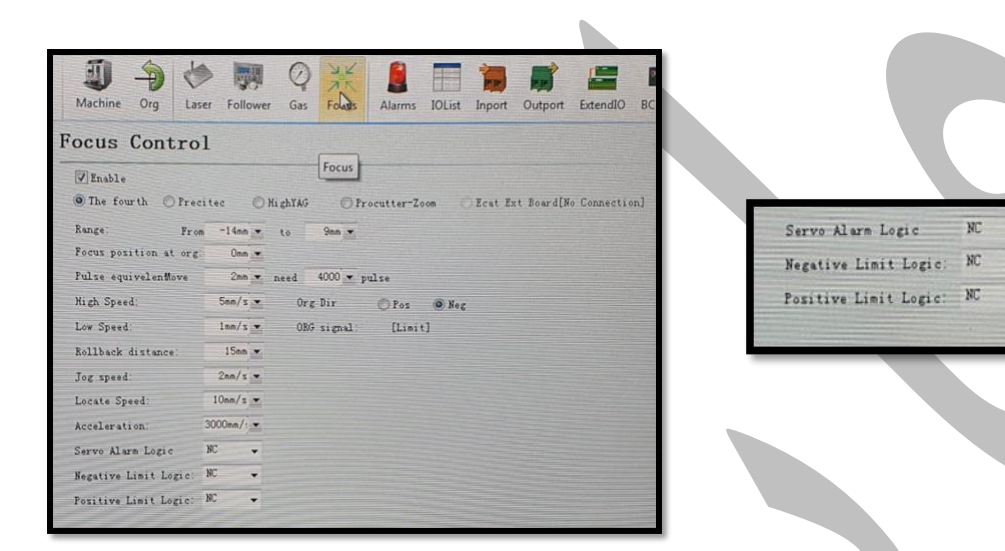

سپس اتصالات کابل مشکی در برد BCL به کیس کامپیوتر را بررسی کنید. احتمالاً مشکل از همین اتصالات است و شل شدهاند.

٠

-

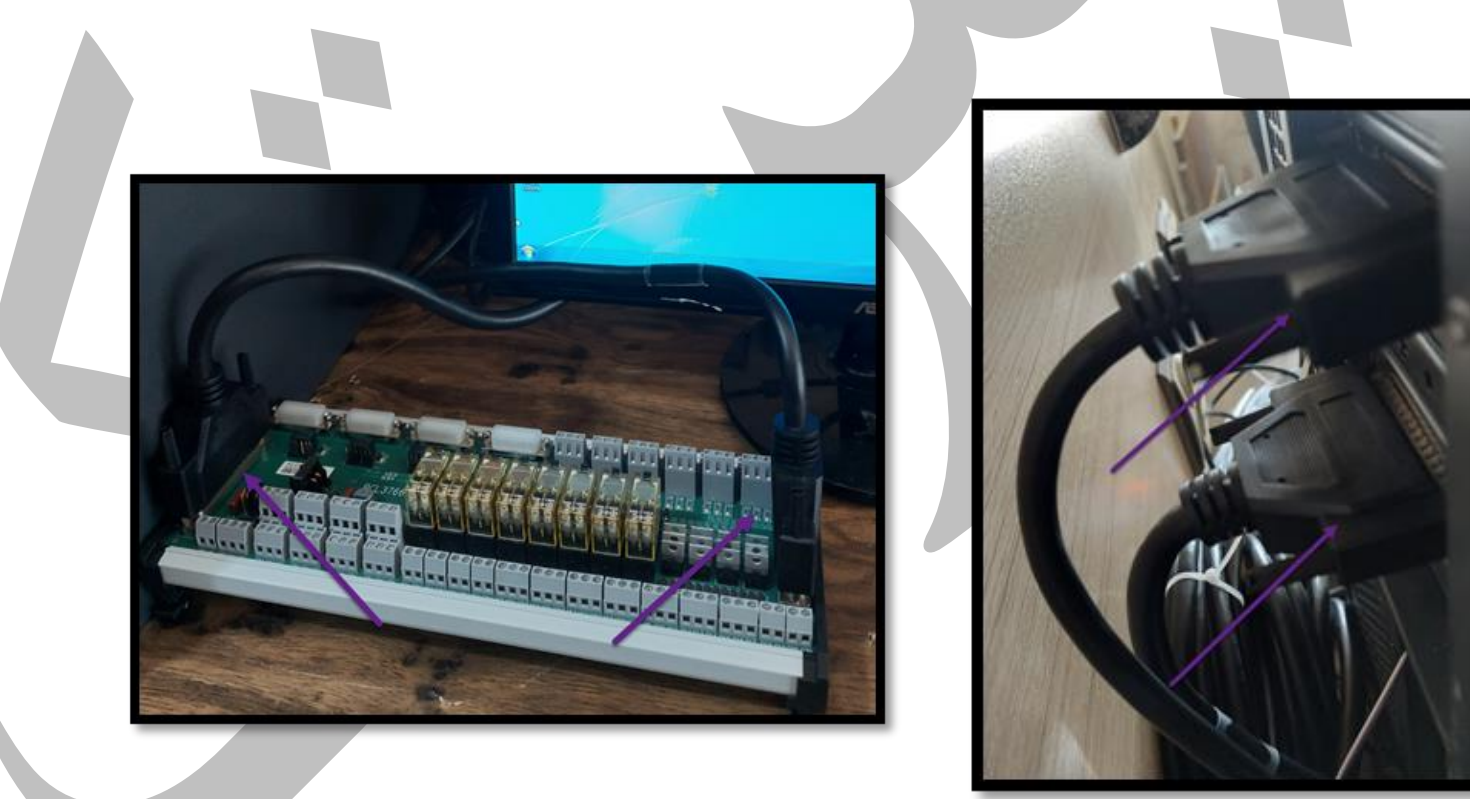

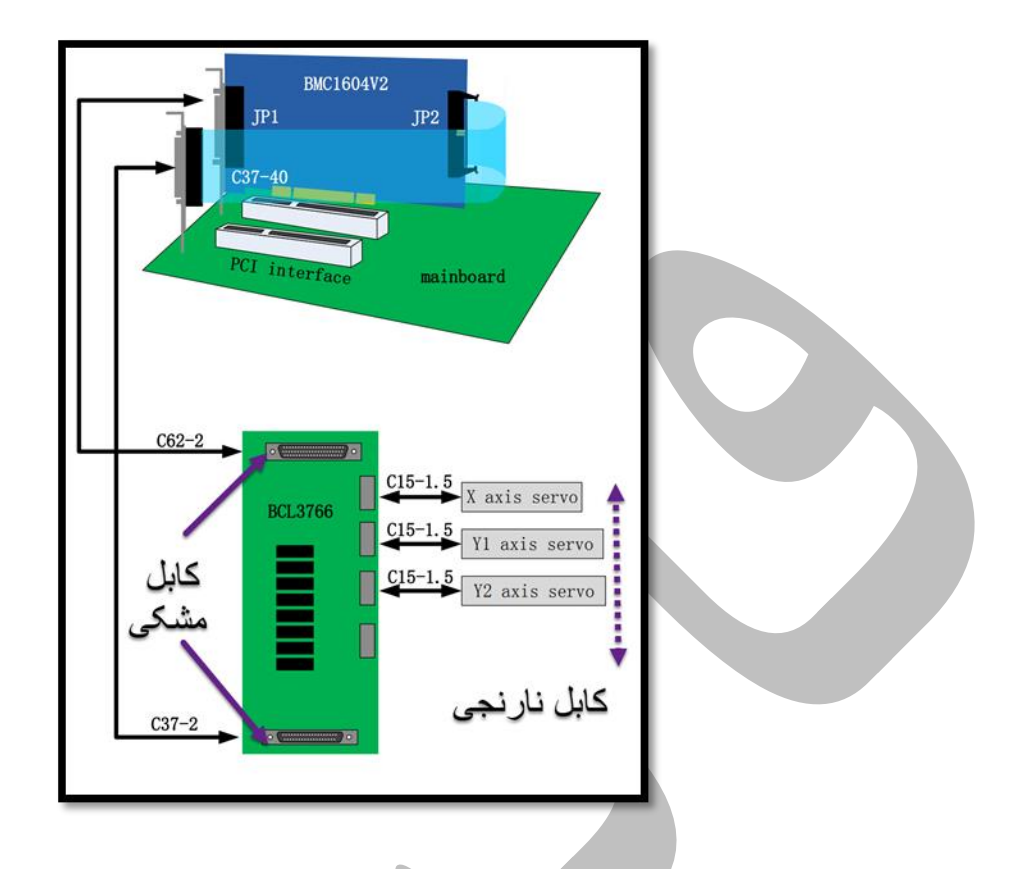

بنابراین باید یکبار بهصورت کامل، کابل مربوطه را جدا و سپس دو سمت کابل در برد و پشت کیس را سفت کنید تا آلارم برطرف شود. دقت کنید که یک سر کابلهای 62 پین و 37 پین به پشت کیس و سر دیگر آنها به برد BCL وصل شدهاند. در این مطلب سعی کردیم به بررسی Axis 4 limit alarm بپردازیم. بنابراین انواع راه حل هشدار Axis 4 limit alarm در نرم افزار سیپ کات را در وضعیتهای مختلف بررسی کردیم. حال شما میتوانید بدون هیچ مشکلی به رفع آلارم Axis 4 limit در نرم افزار سیپ کات را در معیتهای مختلف بررسی کردیم. منتها اگر در فرآیند رفع آلارم Axis 4 limit در سیپ کات به مشکل برخوردید و یا سوالی داشتید، فقط کافی است با کارشناسان ما در فایبرتک تماس بگیرید تا شما را راهنمایی کنند.

مراجعه كنيد.